# FEC Firmware Upgrade Tutorial

| 1 | FE  | C PROGRAMMING USING THE XILINX IMPACT SOFTWARE                      | 2   |
|---|-----|---------------------------------------------------------------------|-----|
|   | 1.1 | INSTALLING THE XILINX IMPACT SOFTWARE                               | 2   |
|   | 1.2 | CONNECTING THE XILINX PROGRAMMING DONGLE TO THE FEC CARD            | 2   |
|   | 1.3 | Programming the FEC board                                           | 3   |
|   | 1.3 | 3.1 Temporarily programming the FEC FPGA                            | 6   |
|   | 1.3 | 3.2 Program the on-borard boot EEPROM (permanent programming)       | 9   |
|   | 1.4 | Programming the FECv6 board                                         | 11  |
|   | 1.4 | 1.1 Temporarily programming the FECv6 FPGA                          | 12  |
|   | 1.4 | 1.2 Program the on-borard boot EEPROM (permanent programming)       | 12  |
|   | 1.4 | 1.3 Creating the .mcs file necessary for permanent programming of t | the |
|   | FE  | Cv6 board                                                           | 15  |

# 1 FEC programming using the Xilinx Impact software

# 1.1 Installing the Xilinx Impact software

Go to the Xilinx.com website section Products -> Design Tools and download and install the free ISE WebPACK. If you have access to a full installation package (eg. CERN dfs) you can install the "Lab Tools" only, which will install Impact without the need to purchase or request a licence. The Xilinx software supports both Linux and Windows platforms.

You will also need to use the Xilinx Programmer cable (Platform Cable USB II)

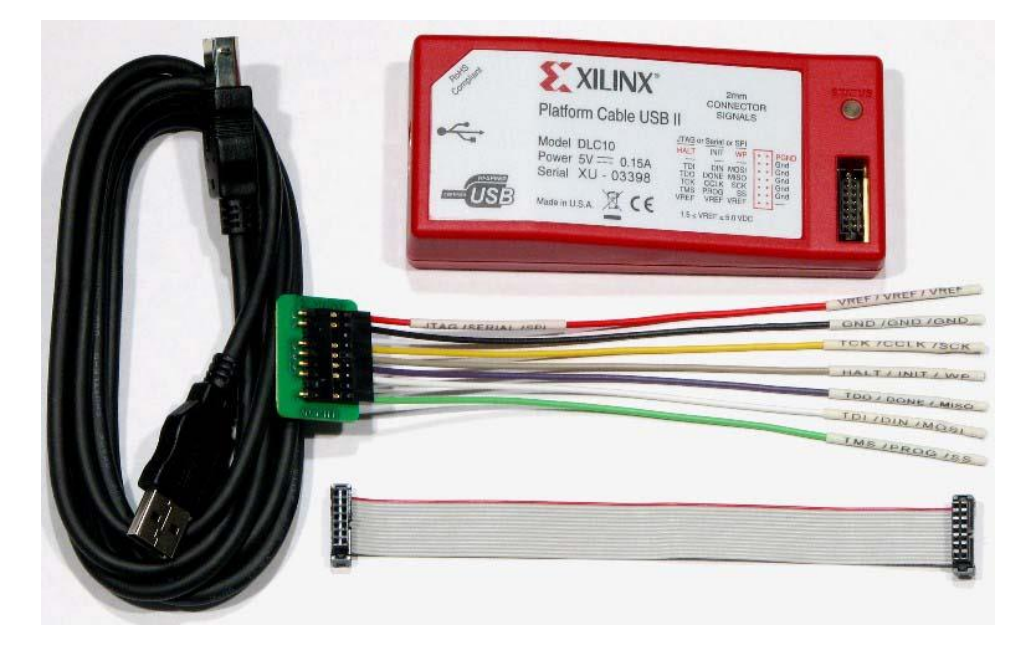

You can find more information about alternative programming options from the Xilinx website, in the <u>Products – Technology - Configuration Solutions</u> section. In particular Digilent offers programming solutions compatible with the Xilinx software (for more details go to <u>http://www.digilentinc.com/Products/Catalog.cfm?NavPath=2,395&Cat=5</u>)

## 1.2 Connecting the Xilinx programming dongle to the FEC card

- a) Connect the Xilinx Programmer to the PC and wait until it is recognized and the corresponding drivers are automatically installed (Windows)
- b) Make sure the FEC card is switched off, then connect the flat cable of the Xilinx Programmer to the corresponding FEC connector (U15)

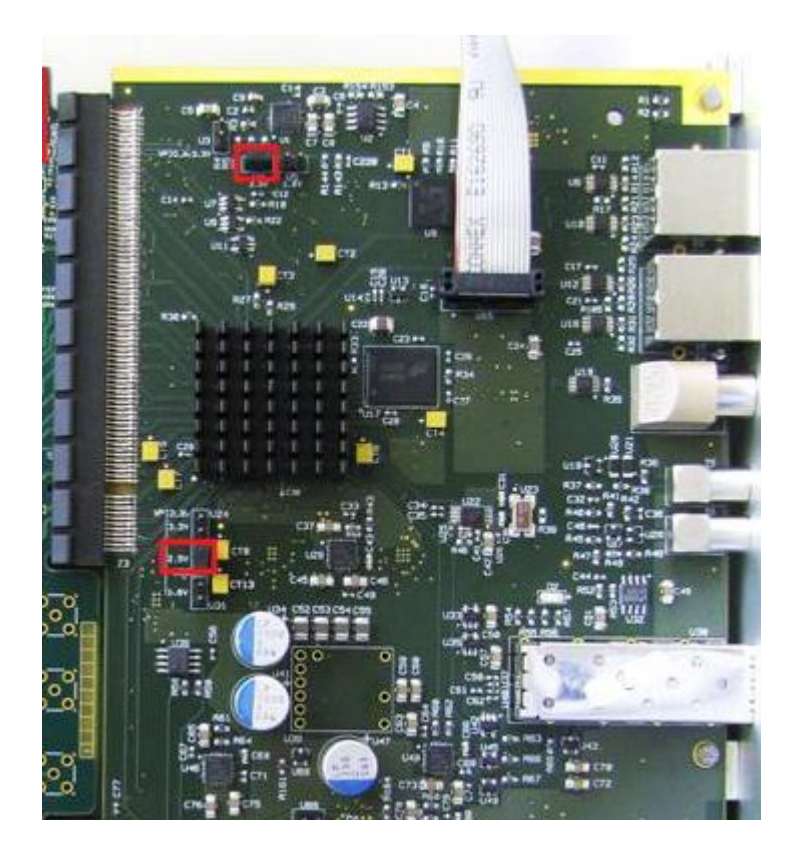

c) Power on the FEC card. If power conditions are ok, the light on the Xilinx Programmer will turn green.

## **1.3 Programming the FEC board**

a) Start the Impact software from the Start Menu:

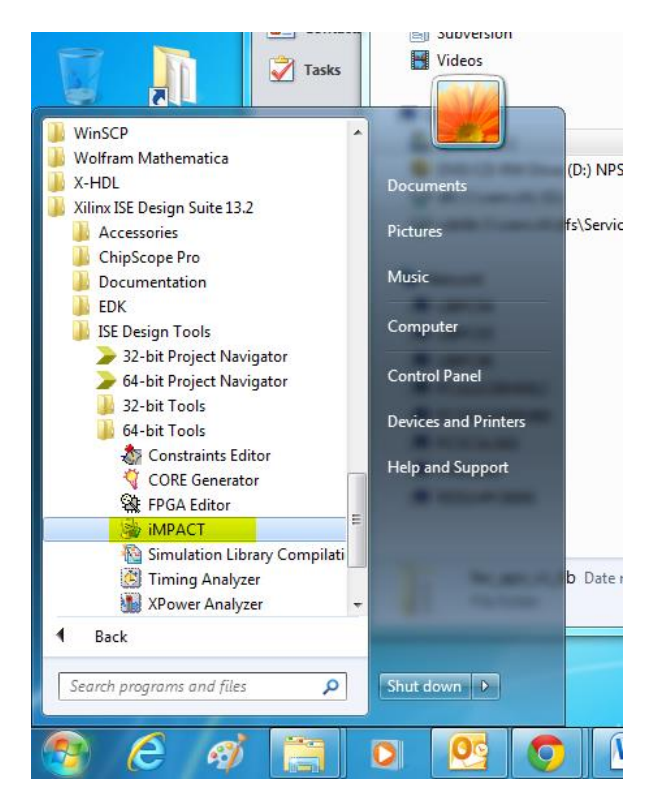

b) Answer Yes when asked to create a project

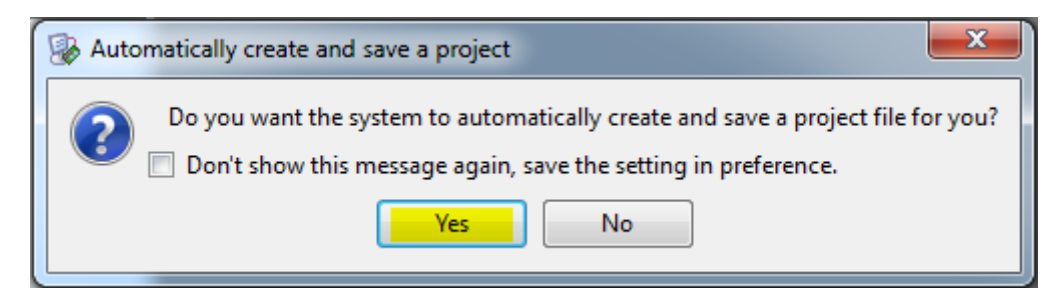

c) Make sure that ... Boundary-Scan (JTAG) is selected and press OK

| Welcome to iMPACT                                                 |
|-------------------------------------------------------------------|
| Please select an action from the list below                       |
| Configure devices using Boundary-Scan (JTAG)                      |
| Automatically connect to a cable and identify Boundary-Scan chain |
| Prepare a PROM File                                               |
| Prepare a System ACE File                                         |
| Prepare a Boundary-Scan File                                      |
| SVF 👻                                                             |
|                                                                   |
|                                                                   |
|                                                                   |
|                                                                   |
|                                                                   |
|                                                                   |
|                                                                   |
| OK Carrel                                                         |
|                                                                   |
|                                                                   |

d) The program will automatically identify the devices EEPROM and FPGA devices present on the FEC JTAG chain. Press *No* when asked to automatically assign configuration files.

| SE IMPACT (0.61xd) - [Boundary Scan]                                                                                                    | 23      |
|----------------------------------------------------------------------------------------------------|---------|
| File Edit View Operations Output Debug Window Help                                                                                                    | - 8 ×   |
|                                                                                                    |         |
| MPACT Flows ↔ □ ♂ × Right click device to select operations                                                                                                    |         |
| Boundary Scan     SystemACE     Create PROM File Format     WebTalk Data     Create PROM File Format     Create Provide Provide Pro |         |
|                                                                                                    |         |
| MPACT Processes ↔ G X                                                                                                    |         |
| Do you want to continue and assign configuration files(s)?<br>Don't show this message again, save the setting in preference.<br>Yes No                                                                                                    |         |
| Boundary Scan                                                                                                    |         |
| Console ++                                                                                                    | □ & ×   |
| <pre>(J.INFO:LMPACT:1777 - Reading C:/EDA/Xilinx/v13_2/ISE_DS/ISE/xcfp/data/xcf32p.bsd (J.INFO:LMPACT:501 - '1': Added Device xcf32p successfully</pre>                                                                                                    | * III * |
|                                                                                                    | P.      |
| Configuration Parallel IV   5 MHz                                                                                                    | LPT1    |

# e) Press OK to accept the default programming parameters

| B Device Programming Properties - Device 1 P | rogramming Properties                                                             | X                 |
|----------------------------------------------|-----------------------------------------------------------------------------------|-------------------|
| Category                                     |                                                                                   |                   |
| Boundary-Scan<br>Device 1 (PROM2 xcf32p)     | Property Name                                                                     | Value             |
| Device 2 ( FPGA xc5vlx50t )                  | Verify                                                                            |                   |
|                                              | General CPLD And PROM Properties                                                  |                   |
|                                              | Design-Specific Erase Before Programming                                          |                   |
|                                              | Read Protect                                                                      |                   |
|                                              | PROM/CoolRunner-II Usercode (8 Hex Digits)                                        |                   |
|                                              | PROM Specific Properties                                                          |                   |
|                                              | Load FPGA                                                                         |                   |
| · · · · · · · · · · · · · · · · · · ·        | Parallel Mode                                                                     |                   |
|                                              | Advanced PROM Programming Properties                                              |                   |
|                                              | During Configuration: PROM is Configuration Master (check to select clock source) |                   |
|                                              | [select clock source]                                                             | External Clock 👻  |
|                                              | During Configuration: PROM is Slave (clocked externally)                          |                   |
|                                              |                                                                                   |                   |
|                                              | ОК                                                                                | Cancel Apply Help |

## 1.3.1 Temporarily programming the FEC FPGA

The firmware can be loaded directly into the FPGA without writing it permanently to the on-board EEPROM. This operation is useful for testing a new firmware update with minimum risk. At the next power cycle, the FPGA will boot with the default firmware stored on the local EEPROM. If you want to continue testing the new firmware you need to reload it to the FPGA.

If you want to permanently write the new firmware to the FEC board, go to next section (1.3.2 Program the on-borard boot EEPROM (permanent programming))

a) On the Boundary Scan tab right-click on the FPGA device (xc5vlx50t) and select Assign New Configuration File ...

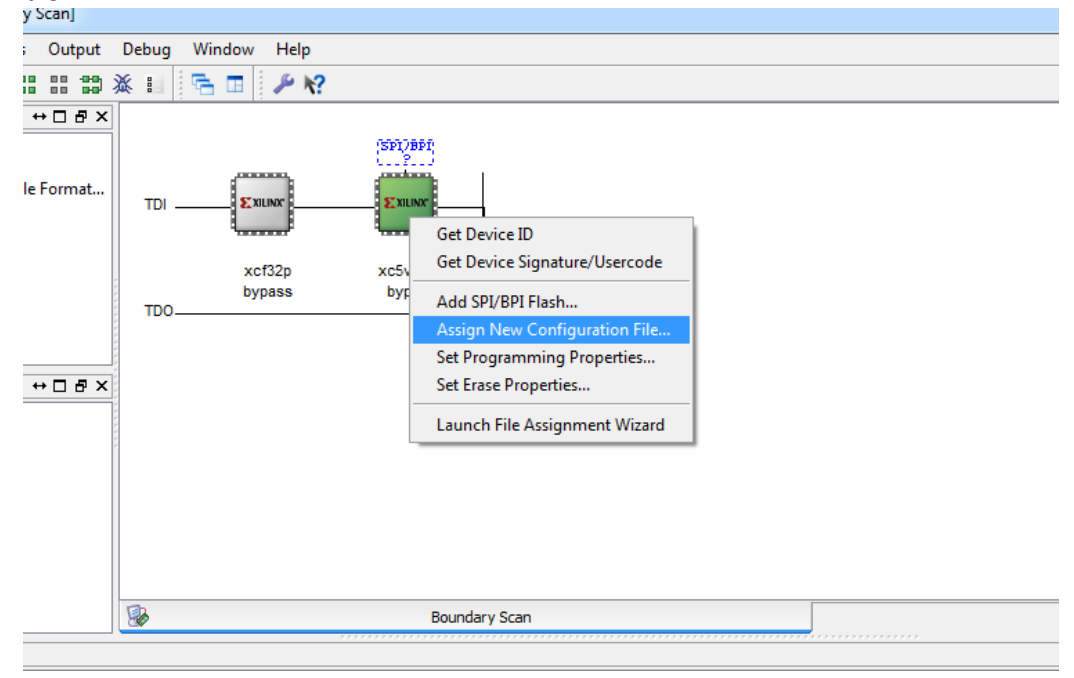

b) In the new dialog, select the *.bit* file corresponding to the new firmware from the location where you unpacked the zip file downloaded from the web.

| Computer               | <ul> <li>System (C:)</li> <li>Documents</li> </ul> | Local + proms + fec_apz_v1_0b |          | <b>▼ 4</b> 9 | Search fec_apz_v1_0b |   |
|------------------------|----------------------------------------------------|-------------------------------|----------|--------------|----------------------|---|
| rganize 🔻 🛛 New folder | ·                                                  |                               |          |              | 8== 👻                | ( |
| Favorites              | Name                                               | Date modified                 | Туре     | Size         |                      |   |
| 📃 Desktop              | fec_apz_top.bit                                    | 12/04/2012 16:29              | BIT File | 1,716 KB     |                      |   |
| Downloads              |                                                    |                               |          |              |                      |   |
| Public on DFS          |                                                    |                               |          |              |                      |   |
| Recent Places          |                                                    |                               |          |              |                      |   |
| smartoju               |                                                    |                               |          |              |                      |   |
| Local                  |                                                    |                               |          |              |                      |   |
| -                      |                                                    |                               |          |              |                      |   |
| Libraries              |                                                    |                               |          |              |                      |   |
| Documents              |                                                    |                               |          |              |                      |   |
| 🎝 Music 💷              |                                                    |                               |          |              |                      |   |
| Pictures               |                                                    |                               |          |              |                      |   |
| Subversion             |                                                    |                               |          |              |                      |   |
| Videos                 |                                                    |                               |          |              |                      |   |
| Computer               |                                                    |                               |          |              |                      |   |
| System (C:)            |                                                    |                               |          |              |                      |   |
| DVD/CD-RW Driv         |                                                    |                               |          |              |                      |   |
|                        |                                                    |                               |          |              |                      |   |
| 📖 dfe (\\cern ch) (6 🍸 |                                                    |                               |          |              |                      |   |

c) Press No when asked to attach a SPI or BPI PROM

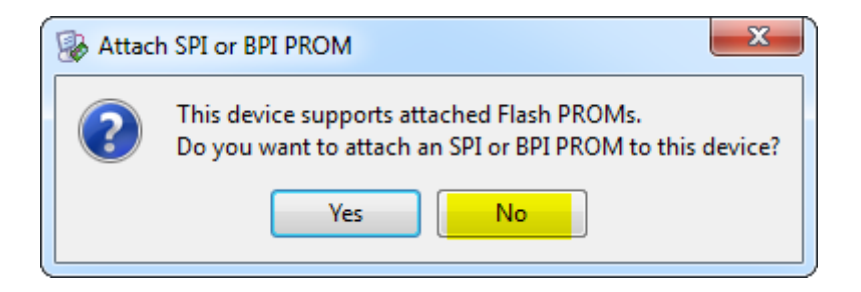

d) Right-click again on the FPGA device and select Program

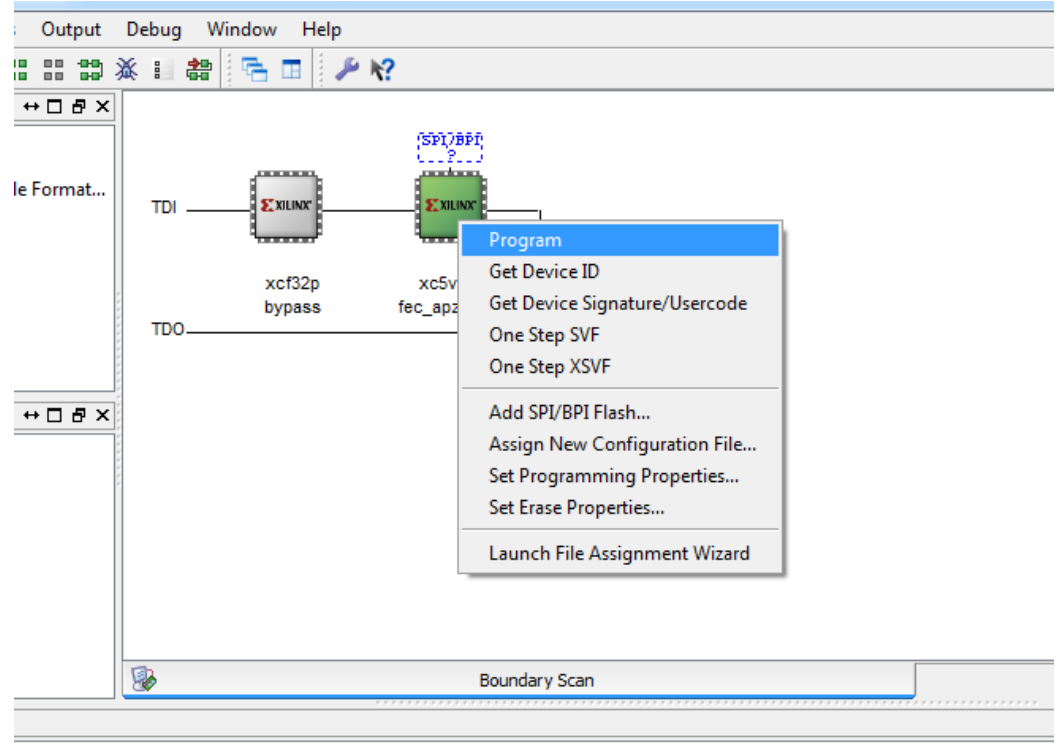

/Documents/Local/proms/fec\_apz\_v1\_0b/fec\_apz\_top.bit' ...

e) Click OK to accept the default programming properties

| Device Programming Properties - Device 2                                         | Programming Properties        | x |
|----------------------------------------------------------------------------------|-------------------------------|---|
| Category<br>Boundary-Scan<br>Device 1 (PROM2 xcf32p)<br>Device 2 (FPGA xc5vb50t) | Property Name Value<br>Verify |   |
|                                                                                  |                               |   |
|                                                                                  | OK Cancel Apply Hel           | p |

f) Wait until Impact loads the firmware to the FPGA

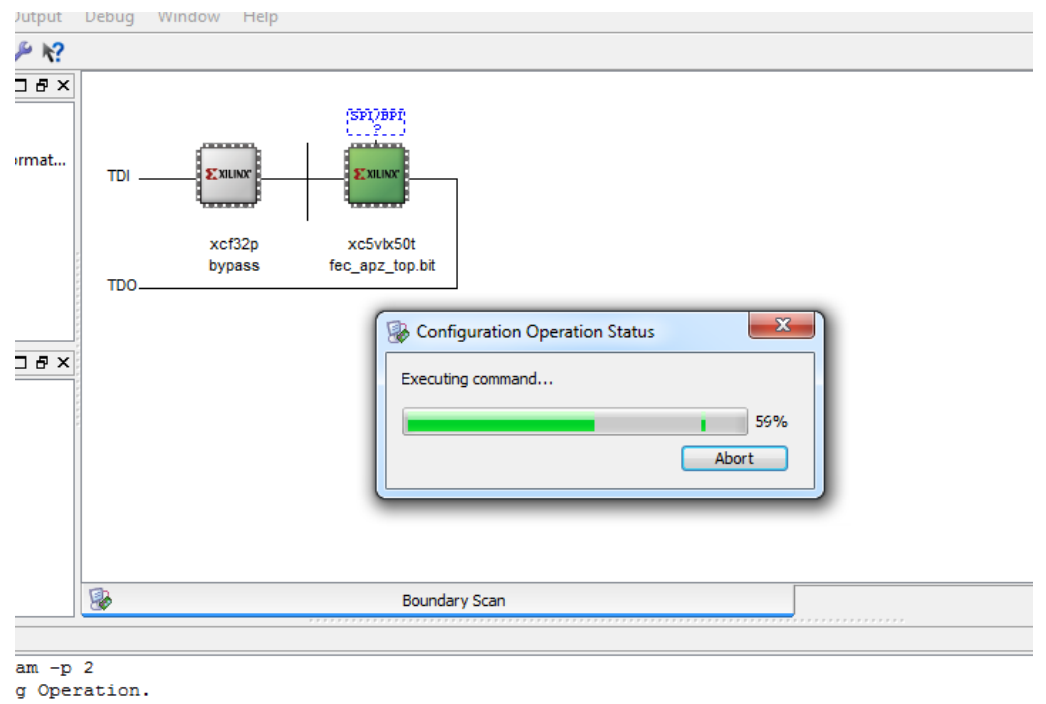

- equency for this device chain: 15000000.
- g) If the programing procedure was successful Impact will display "Program Succeeded". You can now use the new firmware. Remember that the FPGA will revert to the old firmware after a power cycle or reboot command.

| 1       |            |                  |                             |      |           |           |
|---------|------------|------------------|-----------------------------|------|-----------|-----------|
| Output  | Debug      | Window Help      | )                           |      |           |           |
|         | <u>X</u> I | 🖀 🔁 🗖 🖡          | <i>▶</i> <b>k</b> ?         |      |           |           |
| ormat   | TDI        | xcf32p<br>bypass | xc5vk50t<br>fec_apz_top.bit |      |           |           |
| - D & X | TDO        |                  |                             |      |           |           |
|         |            |                  |                             |      | Program S | Succeeded |
|         |            |                  | Boundary S                  | Scan |           |           |
| Brogram | mine       | completed an     | ccessfully                  |      |           |           |

### **1.3.2** Program the on-borard boot EEPROM (permanent programming)

a) On the Boundary Scan tab right-click on the EEPROM device (xcf32pt) and select Assign New Configuration File ...

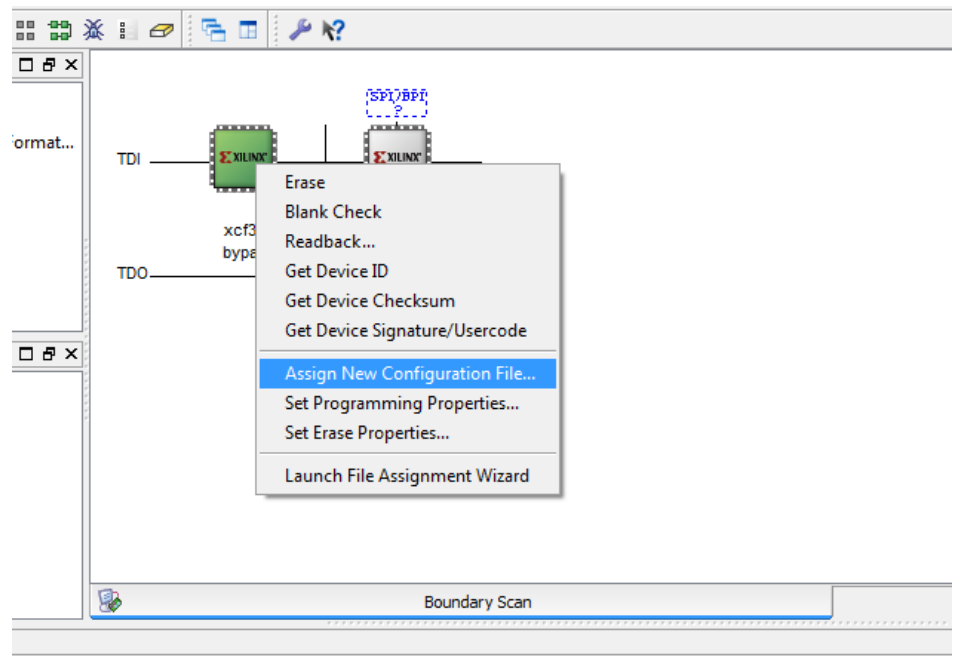

b) In the new dialog, browse to the location where you unpacked the zip file downloaded from the web and select the *.mcs* file corresponding to the new firmware.

| Assign New Configuration | File                        | local b prome b fac any vil Ob |          | - 4                                     | aareh fas anz ul. Oh  |              |
|--------------------------|-----------------------------|--------------------------------|----------|-----------------------------------------|-----------------------|--------------|
| Computer                 | • system (c.) • bocuments • | cocar v proms v rec_apz_vi_ob  |          | • • • • • • • • • • • • • • • • • • • • | earch rec_ap2_v1_ob   |              |
| Organize 🔻 New folder    | r                           |                                |          |                                         | •                     |              |
| Pictures ^               | Name                        | Date modified                  | Туре     | Size                                    |                       |              |
| Subversion               | fec anz v1.mcs              | 13/04/2012 18:03               | MCS File | 5.633 KB                                |                       |              |
| 🛃 Videos                 |                             |                                |          | 5,055 110                               |                       |              |
| Connector                |                             |                                |          |                                         |                       |              |
| System (C)               |                             |                                |          |                                         |                       |              |
| DVD/CD-RW Driv           |                             |                                |          |                                         |                       |              |
| 🚽 dfs (\\cern.ch) (G     |                             |                                |          |                                         |                       |              |
| 🚽 cdslib (\\cern.ch      |                             |                                |          |                                         |                       |              |
|                          |                             |                                |          |                                         |                       |              |
| 📮 Network                |                             |                                |          |                                         |                       |              |
| IBPC04                   |                             |                                |          |                                         |                       |              |
| IBPC05                   |                             |                                |          |                                         |                       |              |
| INPC06 ■                 |                             |                                |          |                                         |                       |              |
| PCALICEBHM12             |                             |                                |          |                                         |                       |              |
| PCGS2X3160H60            |                             |                                |          |                                         |                       |              |
| PCSCALA01                |                             |                                |          |                                         |                       |              |
| PHOS100                  |                             |                                |          |                                         |                       |              |
| RD51HPC8000              |                             |                                |          |                                         |                       |              |
| ÷                        |                             |                                |          |                                         |                       |              |
| File na                  | me: fec_apz_v1.mcs          |                                |          | - All                                   | Design Files (*.mcs ' | *.isc *.bs 🤻 |
|                          |                             |                                |          |                                         | Onen 🚽                | Cancel       |

c) Right-click again on the EEPROM device and select Program

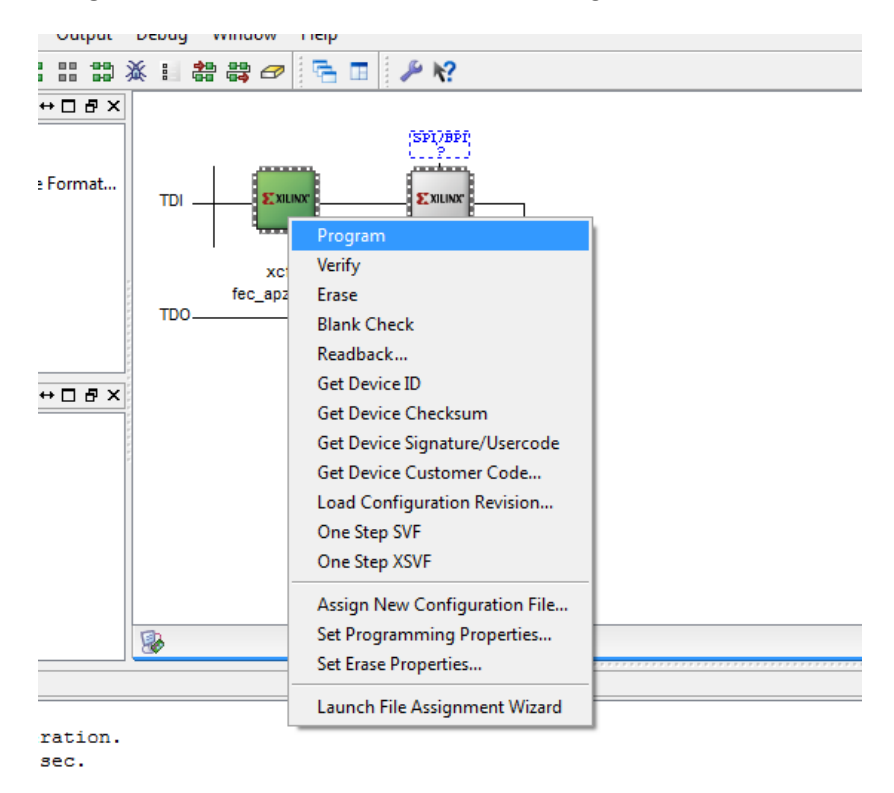

d) Wait until Impact loads the firmware to the EEPROM

| Operations Output      | Debug Window Help            |
|------------------------|------------------------------|
| \$\$ \$\$ 🛷 📑 🔳        | <i>₽ №</i> ?                 |
| ↔□₽×                   |                              |
| n                      | SPIJBPI                      |
| File (PROM File Format |                              |
|                        | xcf32p xc5vlx50t             |
|                        | fec_apz_v1.mcs bypass<br>TDO |
|                        |                              |
| ******                 |                              |
|                        |                              |
| Ge Confi               | guration Operation Status    |
| Executin               | ıg command                   |
|                        | 20%                          |
| sum                    | Abort                        |
| ure/Usercode           |                              |
| mer Code 👻             | Boundary Scan                |
|                        |                              |

e) If the programing procedure was successful Impact will display "Program Succeeded". You can now power cycle the FEC board to load the new firmware from the boot EEPROM.

| ISE iMPACT (0.61xd) - [Boundary Scan]                                                                  |                                                                                                    |               |
|----------------------------------------------------------------------------------------------------|----------------------------------------------------------------------------------------------------|---------------|
| File Edit View Operations Output                                                                       | Debug Window Help                                                                                                    | - 8 ×         |
|                                                                                                    |                                                                                                    | Lumphing Lump |
| MPACT Flows ++ D R X                                                                                   |                                                                                                    |               |
| Boundary Scan     SystemACE     SystemACE     Crass Physics ACE     Crass Physics ACE     Web bik Data | TDI <b>2000</b><br><b>2000</b><br><b>2</b> |               |
| MPACT Processes ↔                                                                                      |                                                                                                    |               |
| Available Operations are:                                                                              |                                                                                                    |               |
| Program                                                                                                |                                                                                                    |               |
| Verify                                                                                                 |                                                                                                    |               |
| Blank Check                                                                                            |                                                                                                    |               |
| Beadback                                                                                               | Program Succeeded                                                                                                    |               |
| Get Device ID                                                                                          | Togram Succeeded                                                                                                    |               |
| Get Device Checksum                                                                                    |                                                                                                    |               |
| Get Device Signature/Usercode                                                                          |                                                                                                    |               |
| Get Device Customer Code 🗸 🗸                                                                           | Boundary Scan                                                                                                    |               |
| Console                                                                                                |                                                                                                    | ↔⊡∂×          |
| '1': Putting device in ISP mod                                                                         | dedone.                                                                                                    |               |
| done.                                                                                                  |                                                                                                    |               |
| done.                                                                                                  |                                                                                                    |               |
| '1': Putting device in ISP mod                                                                         | iedone.                                                                                                    |               |
| done.                                                                                                  |                                                                                                    |               |
| '1': Programming completed suc                                                                         | ccessfully.                                                                                                    |               |
| DECORPOSEEND For Completed Suc                                                                         | scessiury.                                                                                                    |               |
| Flapsed time = 81 sec                                                                                  |                                                                                                    |               |
| Liupsed time - bi sec.                                                                                 |                                                                                                    |               |
| 4                                                                                                    |                                                                                                    | •             |
| Errors 🔔 Warnings                                                                                      |                                                                                                    |               |
|                                                                                                    | Configuration Parallel IV 5 MHz                                                                                                    | LPT1          |

# 1.4 Programming the FECv6 board

The JTAG connection of the FECv6 board is on the front-panel of the board, below the two DTCC RJ45 connectors.

... picture ...

To start the Impact programming tool you have to follow the same procedure as for the FECv3, as described in chapter 1.2. In this case, the main window of the tool will look like this:

| Boundary Scan]                                                                      | 101   | -              |              | -         | 10.00      | -           | a Caller              |              |
|-------------------------------------------------------------------------------------|-------|----------------|--------------|-----------|------------|-------------|-----------------------|--------------|
| <u> </u>                                                                            | Debug | <u>W</u> indow | <u>H</u> elp |           |            |             |                       | _ & ×        |
| 🗋 🏓 🗐 🐰 🗎 ն 🗙 🏭 🎎                                                                   | II 🔁  | 🔳 🖡 🄑          | <b>k?</b>    |           |            |             |                       |              |
| MPACT Flows ↔ □ 槽 ×                                                                 |       |                |              |           |            |             |                       |              |
| Boundary Scan                                                                       |       | (SP17          | BPI          |           |            |             |                       |              |
| Create PROM File (PROM File Format                                                  |       |                |              |           |            |             |                       |              |
| 🔠 📄 WebTalk Data                                                                    |       |                |              |           |            |             |                       |              |
|                                                                                     |       |                |              |           |            |             |                       |              |
|                                                                                     |       | xc6vi<br>byp   | x130t<br>ass |           |            |             |                       |              |
|                                                                                     | TDO   |                |              | J         |            |             |                       |              |
|                                                                                     |       |                |              |           |            |             |                       |              |
|                                                                                     | 1111  |                |              |           |            |             |                       |              |
| MPACT Processes ↔ □                                                                 | 1000  |                |              |           |            |             |                       |              |
| Available Operations are:                                                           | 11111 |                |              |           |            |             |                       |              |
| <ul> <li>Read eFUSE Registers</li> </ul>                                            |       |                |              |           |            |             |                       |              |
| <ul> <li>Set eFUSE Control Register</li> <li>Read eFUSE Control Register</li> </ul> |       |                |              |           |            |             |                       |              |
| Get Device Signature/Usercode                                                       |       |                |              |           |            |             |                       |              |
| <ul> <li>Read Device Status</li> <li>Read Device DNA</li> </ul>                     |       |                |              |           | Identify S | Succee      | ded                   |              |
|                                                                                     |       |                |              |           |            |             |                       |              |
|                                                                                     | 1     |                | Bound        | lary Scar | 1          |             |                       |              |
| Console                                                                             |       |                |              |           |            |             |                       | ↔□₽×         |
| PROGRESS_END - End Operation.                                                       |       |                |              |           |            |             |                       | A            |
| Elapsed time = 0 sec.                                                               | w     |                |              |           |            |             |                       |              |
| // and BAICH CHD : Identifymp                                                       | 14    |                |              |           |            |             |                       | -            |
| <                                                                                   |       |                |              |           |            |             |                       | - F          |
| Console 😢 Errors 🔬 Warnings                                                         |       |                |              |           |            |             |                       |              |
|                                                                                     |       |                |              |           | Co         | nfiguration | Platform Cable USB II | 6 MHz usb-hs |

## 1.4.1 Temporarily programming the FECv6 FPGA

The procedure is identical with the one described in chapter 1.3.1

#### **1.4.2** Program the on-borard boot EEPROM (permanent programming)

The FECv6 board uses a SPI flash chip which is not automatically detected by the tool.

a) Right click in the dotted rectangle on top of the FPGA icon where it is written "SPI/BPI ?", then click on the "Add SPI/BPI Flash..." menu item.

| SE iMPACT (P.20131013) - [Boundary Scan]                                                                                                    |                                                                     |                            |
|----------------------------------------------------------------------------------------------------|---------------------------------------------------------------------|----------------------------|
| 🐼 File Edit View Operations Output                                                                                                    | Debug Window Help                                                   | _ 8 ×                      |
| 🗋 ờ 🖶 🔓 🏭 📾 💥 🤀 🖻                                                                                                    | <i>₽</i> k?                                                         |                            |
| MPACT Flows       ↔ □ ♂ ×         ↔ □ ♂ ×       ↔ □ ♂ ×         ↔ □ ♂ ×       ↔ □ ♂ ×         ↔ □ ♂ ×       ↔ □ ♂ ×         ↔ □ ♂ ×       ↔ □ ♂ ×         MPACT Processes       ↔ □ ♂ ×         Available Operations are:       ↔ □ ♂ × | Right click device to select operations<br>Add SPI/BPI Flash<br>TDI |                            |
|                                                                                                    |                                                                     |                            |
|                                                                                                    | Boundary Scan                                                       |                            |
| Console                                                                                                    |                                                                     | ⇔⊡♂×                       |
| PROGRESS_END - End Operation.<br>Elapsed time = 0 sec.<br>// *** BATCH CMD : identifyMPP                                                                                                    | м                                                                   |                            |
|                                                                                                    |                                                                     | •                          |
| Console 🛂 Errors 🚹 Warnings                                                                                                    |                                                                     |                            |
|                                                                                                    | Configuration Platform Ca                                           | able USB II 6 MHz 1 usb-hs |

## b) Select the .mcs file for the SPI programming

| Add PROM File         | a loss has been been     |                   |          | x  |
|-----------------------|--------------------------|-------------------|----------|----|
| 🔾 🗢 📕 « Documents     | Local > FECv6_ADC > prom | ← Search prom     |          | ٩  |
| Organize 🔻 New folder |                          |                   |          | 0  |
| Documents             | Name                     | Date modified     | Туре     |    |
| Dropbox               | fecv6_adc_v100.mcs       | 12/08/2014 17:43  | MCS File |    |
| Pictures              |                          |                   |          |    |
| Subversion            |                          |                   |          |    |
| Theos                 |                          |                   |          |    |
| 📢 Homegroup           |                          |                   |          |    |
| 🖳 Computer            |                          |                   |          |    |
| 🏭 OS (C:)             |                          |                   |          |    |
| DATA (D:)             |                          |                   |          |    |
| 🖵 dfs (\\dfs.cern.ch  |                          |                   |          |    |
| ☐ Microsoft Office    | III                      |                   |          | P. |
| File <u>n</u> an      | ne: fecv6_adc_v100.mcs   | ✓ MCS Files (*.m. | cs)      | •  |
|                       |                          | Open              | Cance    |    |

c) Leave "SPI PROM" as the type of PROM attached to the FPGA, and select the PROM part number from the drop-down list (the default prom used with the FECv6 board is S25FL128S; select another one if your board does not use the default one.)

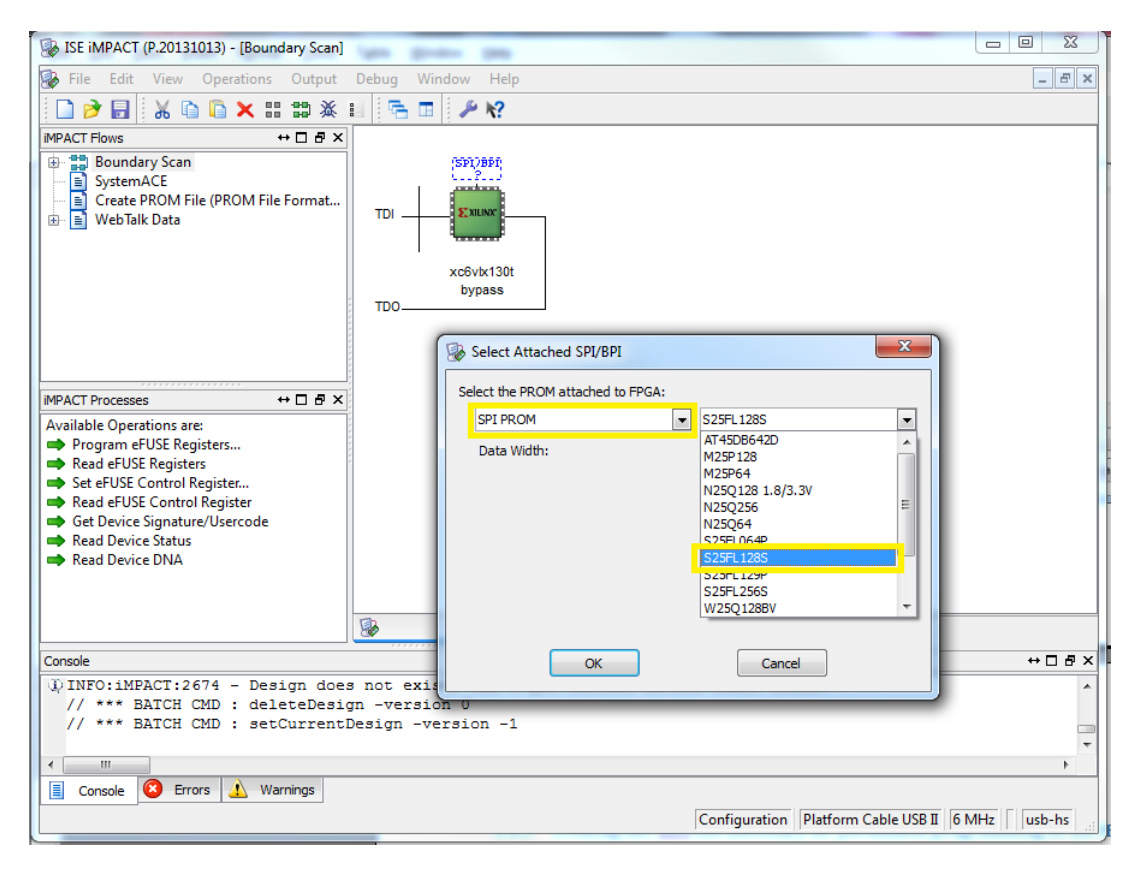

d) Right click on the "FLASH" icon and select the "Program" menu item, then click "OK" in the Device Properties window. This will start the programming of the SPI flash. Do not power off or unplug the programming cable during this process.

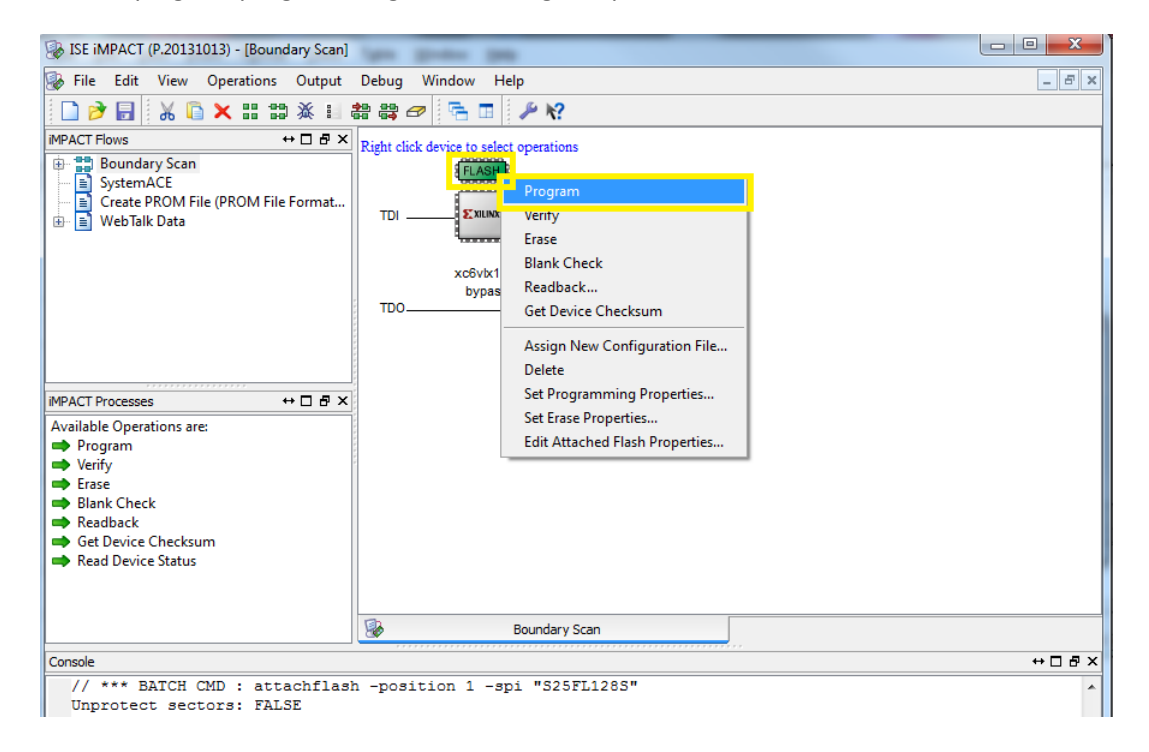

#### 1.4.3 Creating the .mcs file necessary for permanent programming of the FECv6 board

If you do not have the .mcs files necessary to program the on-board SPI flash, or you have a different SPI flash, use the following procedure

a) Open the ISE Impact tool and double click on the "Create PROM File (PROM File Format..)" item in the Impact Flows list of the ISE Impact tool.

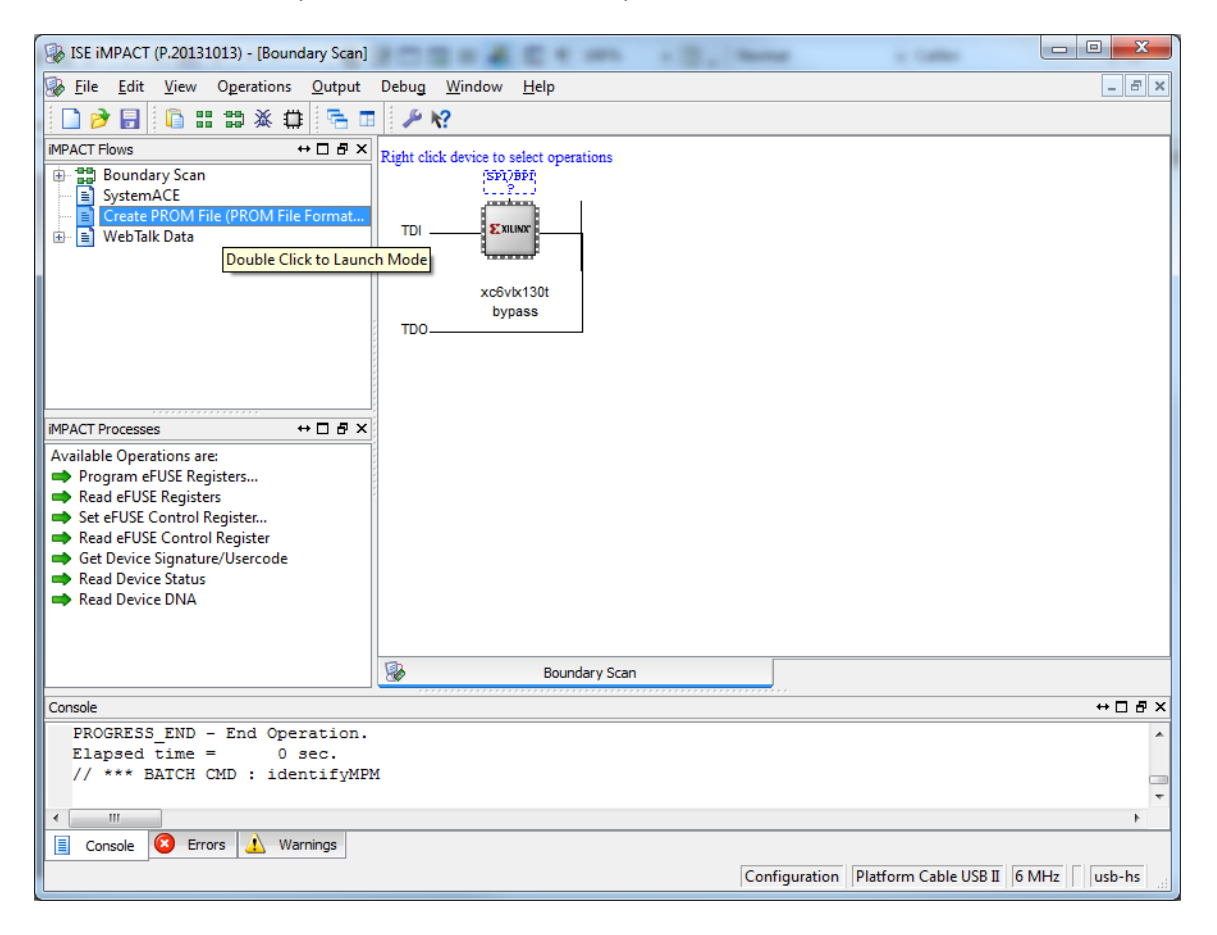

b) Select the "Configure Single FPGA" item under the "SPI Flash" category of Step 1, and then press on the green arrow on the right.

| Step 1. Select Storage Tar                                                                                                    | et Step 2.                                   | Add Storage D                                        | evice(s)     |   | Step 3.                                                                                                    |                                                                                                    | Enter Da                                                          | ata |
|----------------------------------------------------------------------------------------------------|----------------------------------------------|------------------------------------------------------|--------------|---|----------------------------------------------------------------------------------------------------|----------------------------------------------------------------------------------------------------|-------------------------------------------------------------------|-----|
| Storage Device Type :<br>- Xilinx Flash/PROM<br>- Non-Volatile FPGA<br>- SPI Flash<br>- Configure Single FPGA<br>- Configure Single FPGA<br>- Configure MultiBoot FPGA<br>- Configure MultiBoot FPGA<br>- Configure from Paralleled PROMs<br>- Generic Parallel PROM | Target FPGA<br>Storage Device<br>Add Storage | Spartan3E<br>(bits): 512K -<br>2 Device Remove Store | v age Device | • | General File Detail<br>Checksum Fill<br>Value<br>Output File Name<br>Output File<br>Location<br>File Format<br>Use Power-of-2 for<br>Number of Bitstreau<br>Bitstream 0 Start A<br>Bitstream 1 Start A<br>Add Non-Configura | FF<br>Untitled<br>C:\Xiinx\14.7\<br>e Property<br>Start Addr<br>m<br>ddress<br>ddress<br>ddress<br>e | Value<br>ISE_DS\<br>Value<br>BIN<br>No<br>2<br>0<br>675840<br>Yes |     |
|                                                                                                    | Auto Select                                  | t PROM                                               |              |   | ·····                                                                                                    |                                                                                                    |                                                                   | •   |
| Description:                                                                                                    | 1, select this storage device ty             | /pe                                                  |              |   |                                                                                                    |                                                                                                    |                                                                   |     |

c) Select "128M" in the "Storage Device (bits)" list and then click on the "Add Storage Device" button followed by the green arrow button on the right.

| tep 1.                   | Select Storage Target                                                                                                    | Step 2.                                                               | Add Storage Device(s)                                                                                                    | Step 3.                                                      | Enter Data      |
|--------------------------|----------------------------------------------------------------------------------------------------|-----------------------------------------------------------------------|----------------------------------------------------------------------------------------------------|--------------------------------------------------------------|-----------------|
| torage Device T          | Type :                                                                                                    | Storage Devis                                                         | ro (hita) 129M                                                                                                    | General File Detail                                          | Value           |
| Xilinx Flash/P           | ROM                                                                                                    | Storage Devic                                                         | 128K                                                                                                    | Checksum Fill                                                |                 |
| Spartan3                 | PGA<br>BAN                                                                                                    | Add Storag                                                            | 256K torage Device                                                                                                    | Output File Name Untitle                                     | ed              |
| Configur<br>Configur     | e Single FPGA<br>e MultiBoot FPGA                                                                                                    |                                                                       | 1M<br>2M<br>4M                                                                                                    | Output File<br>Location                                      | 1x\14.7\ISE_DS\ |
| Configur                 | e Single FPGA<br>e MultiBoot FPGA                                                                                                    |                                                                       | 8M<br>16M<br>22M                                                                                                    | Flash/PROM File Prope                                        | erty Value      |
| Configur                 | e from Paralleled PROMs                                                                                                    |                                                                       | 64M                                                                                                    | File Format                                                  | BIN             |
| Genericitara             |                                                                                                    |                                                                       | 128M                                                                                                    | Use Power-of-2 for Start A                                   | Addr No         |
|                          |                                                                                                    |                                                                       | 512M                                                                                                    | Number of Bitstream                                          | 2               |
|                          |                                                                                                    |                                                                       |                                                                                                    | Bitstream 0 Start Address                                    | 0               |
|                          |                                                                                                    |                                                                       |                                                                                                    | Bitstream 1 Start Address                                    | 675840          |
|                          |                                                                                                    |                                                                       |                                                                                                    | Add Non-Configuration Da                                     | ta Files Yes    |
|                          |                                                                                                    |                                                                       |                                                                                                    | Number of Data File                                          |                 |
|                          |                                                                                                    | Auto Selec                                                            | ct PROM                                                                                                    |                                                              |                 |
| scription:               |                                                                                                    |                                                                       |                                                                                                    |                                                              |                 |
| • Storage<br>• Add Store | will select the appropriate target device.<br>e Device: This selection allows you to choose<br>orage Device: After selecting the memory to<br>e Storage Device: Use this button to delety<br>device: After selecting the selecting the sel | e the specific device<br>arget, use this butto<br>e the target device | memory density you are targeting.<br>In to add the device to the target Storage<br>from the list below. Select the device and | Device list below.<br>Lick this button to remove it from the | he list.        |

d) Change the "Output File Name" and "Output File Location" to the desired directory, then click OK.

| Step 1. Select                                                                                                    | t Storage Target                                                        | 5              | Step 2.                                        | Add Storage Dev                                       | vice(s)                   | -       | Step 3.                                                                                                    |                                                                        | Enter Dat |
|----------------------------------------------------------------------------------------------------|-------------------------------------------------------------------------|----------------|------------------------------------------------|-------------------------------------------------------|---------------------------|---------|----------------------------------------------------------------------------------------------------|------------------------------------------------------------------------|-----------|
| Storage Device Type :<br>Xilmx Flash/PROM<br>Non-Volatile FPGA<br>Spt Flash<br>Configure Single FPGA<br>Configure MultBoot FPG<br>BPI Flash<br>Configure MultBoot FPG<br>Configure MultBoot FPG<br>Generic Parallel PROM | SA<br>SA<br>ed PROMs                                                    | •              | Storage Device (bit<br>Add Storage Dev<br>128M | n) 128M v<br>ce Remove Storage                        |                           | •       | General File Detail<br>Checksum Fill<br>Value<br>Output File Name<br>Output File<br>Location<br>Flash/PROM Fil<br>File Format<br>Add Non-Configura | FF<br>fecv6_adc_v1<br>:uments/Local/i<br>e Property<br>tion Data Files | Value     |
| escription:<br>in this step, you will enter infor                                                                                                    | mation to assist in setting up an                                       | nd ge          | enerating a PROM file                          | for the targeted storage                              | device and m              | ode.    |                                                                                                    |                                                                        |           |
| • Checksum Fill Value<br>• Output File Name: Th                                                                                                    | When data is insufficient to fill<br>his allows you to specify the base | l the<br>se na | entire memory of a F<br>ame of the file to whi | ROM, the value specified<br>th your PROM data will be | here is used t<br>written | to calo | culate the checksun                                                                                                    | n of the unused                                                        | portions. |

## e) Click OK to start adding the device file:

| B ISE iMPACT (P.20131013) - [PROM File Forma                                                                                                    | atter: SPI Flash Single FPGA]                                                                             | 23      |
|----------------------------------------------------------------------------------------------------|----------------------------------------------------------------------------------------------------|---------|
| 🛞 File Edit View Operations Output                                                                                                    | Debug Window Help                                                                                         | - 8 ×   |
| 🗋 🍺 🛃 🛛 🔓 🐲 🖙 🖬 🥬 🧐                                                                                                    |                                                                                                    |         |
| iMPACT Flows ↔ □ & ×                                                                                                    |                                                                                                    | *       |
| Image: System ACE         Image: System ACE         Image: System ACE      < | C<br>C<br>C<br>C<br>C<br>C<br>C<br>C<br>C<br>C<br>C<br>C<br>C<br>C                                        | E       |
|                                                                                                    | Boundary Scan Brown File Formatter: SPI Flash Single FPGA                                                 |         |
| Console                                                                                                    |                                                                                                    | +□ ₽ ×  |
| Number of PROMs : 1<br>PROM Name : 16M PROM S                                                                                                    | Size : 16777216 bits<br>) of Report                                                                       | •       |
| Console Crrors Warnings                                                                                                    |                                                                                                    |         |
| PROM File Generation                                                                                                    | larget SPI Flash   0 Bits used   File: fecv6_adc_v100 in Location: D:\Documents\Local\FECv6_ADC\prom/   u | sb-hs 🔡 |

f) Select and open the desired bit file

| ·                                                               |                                                                                                    | X                                                                                                    |
|-----------------------------------------------------------------|----------------------------------------------------------------------------------------------------|----------------------------------------------------------------------------------------------------|
| s ▶ Local ▶ FECv6_ADC ▶                                         | ✓ Search FECv6                                                                                                    | 5_ADC                                                                                                    |
|                                                                 |                                                                                                    | = - 1 0                                                                                                    |
| Name                                                            | Date modified                                                                                                    | Туре                                                                                                    |
| 🔐 .svn<br>🎉 _ngo                                                | 06/08/2014 19:47<br>05/08/2014 12:45                                                                                                    | File folder<br>File folder                                                                                                    |
| _xmsgs iseconfig ising                                          | 06/08/2014 13:02<br>06/04/2014 08:01<br>06/08/2014 15:49                                                                                                    | File folder<br>File folder<br>File folder                                                                                                    |
| <ul> <li>isini</li> <li>prom</li> <li>remote_sources</li> </ul> | 12/08/2014 17:33<br>02/04/2014 21:54                                                                                                    | File folder<br>File folder                                                                                                    |
| sim Inx_auto_0_xdb st                                           | 06/08/2014 15:44<br>05/08/2014 12:41<br>05/08/2014 12:39                                                                                                    | File folder<br>File folder<br>File folder                                                                                                    |
| fecv6_adc_top.bit                                               | 05/08/2014 19:52                                                                                                    | BIT File                                                                                                    |
| (                                                               |                                                                                                    | •                                                                                                    |
| ne: fecv6_adc_top.bit                                           | ✓ FPGA Bit Files Open                                                                                                    | (*.bit)  Cancel                                                                                                    |
|                                                                 | s > Local > FECv6_ADC ><br>Name<br>svn<br>go<br>mgo<br>msgs<br>. iseconfig<br>. isim<br>. prom<br>. remote_sources<br>. sim<br>. xlnx_auto_0_xdb<br>xst<br>. fecv6_adc_top.bit<br> | s > Local > FECv6_ADC > <ul> <li>4y</li> <li>Search FECv6</li> </ul> Name       Date modified         .svn       06/08/2014 19:47         _ngo       05/08/2014 19:47        ngo       05/08/2014 12:45        xmsgs       06/08/2014 13:02        iseconfig       06/04/2014 08:01 |

g) Click "No" to finalize the process of adding the design file

| BE IMPACT (P.20131013) - [PROM File Forma                                                                                                    | atter: SPI Flash Single FPGA]                                                                              | 23          |
|----------------------------------------------------------------------------------------------------|----------------------------------------------------------------------------------------------------|-------------|
| 🛞 File Edit View Operations Output                                                                                                    | Debug Window Help                                                                                          | Ξ×          |
| i 🗋 🎓 🛃 i 🔓 🏭 🚧 🖷 🖉 🔑 I                                                                                                    | <i>k</i> ?                                                                                                 |             |
| IMPACT Flows     ↔ □ ∄ ×            ⊕ Boundary Scan             ⊕ SystemACE             ⊕ Create PROM File (PROM File Format             ⊕ Boundary Scan | → → → → → → → → → → → → → → → → → → →                                                                      | •           |
| IMPACT Processes ↔ □                                                                                                    | Add Device       Would you like to add another device file to<br>Revision: 0 ?       Yes       0x00FF_FFFF | E .         |
|                                                                                                    | 🛞 Boundary Scan 🛞 PROM File Formatter: SPI Flash Single FPGA                                               |             |
| Console                                                                                                    | ++□                                                                                                    | 8×          |
| INFO: iMPACT: 501 - '1': Added I Add one device.                                                                                                    | Device xc6vlx130t successfully.                                                                            | ~<br>~<br>4 |
| PROM File Generation Target SPI                                                                                                    | Flash 43,719,776 Bits used File: fecv6_adc_v100 in Location: D:\Documents\Local\FECv6_ADC\prom/            | ns          |

h) Now, double click on the "Generate File ..." button

| 🛞 ISE iMPACT (P.20131013) - [PROM File Form                                                                                                    | atter: SPI | Flash Sing           | gle FPG       | iA]             | -                                                   |              |
|----------------------------------------------------------------------------------------------------|------------|----------------------|---------------|-----------------|-----------------------------------------------------|--------------|
| Eile Edit View Operations Output                                                                                                    | Debug      | Window               | / <u>H</u> el | р               |                                                     | _ & ×        |
| 📄 ờ 🗟 📫 📪 🗱 🎾                                                                                                    | k?         |                      |               |                 |                                                     |              |
| MPACT Flows       ↔       ➡       ★         Image: SystemACE       Image: SystemACE       Image: SystemACE         Image: SystemACE       Image: SystemACE       Image: SystemACE         Image: SystemACE       Image: SystemACE       Image: System |            | Rev0<br>PROM / FLASH | adc_!         | 0x0000_0000     | 128M                                                | E            |
|                                                                                                    |            |                      |               | 0x00FF_FFFF     |                                                     |              |
|                                                                                                    |            | Bound                | lary Sca      | in 🎯            | PROM File Formatter: SPI Flash Single FPGA          | ·            |
| Console                                                                                                    |            |                      |               |                 |                                                     | ⇔⊡₽×         |
| Add one device.5367d1                                                                                                    | )evice     | xc6v1x               | 130t          | successful      |                                                     | ~<br>~       |
| PROM File Generation Target SP                                                                                                    | Flash      | 43,719,776           | Bits us       | ed File: fecv6_ | adc_v100 in Location: D:\Documents\Local\FECv6_ADC\ | prom/ usb-hs |

#### i) You will find the necessary mcs files in the desired location.

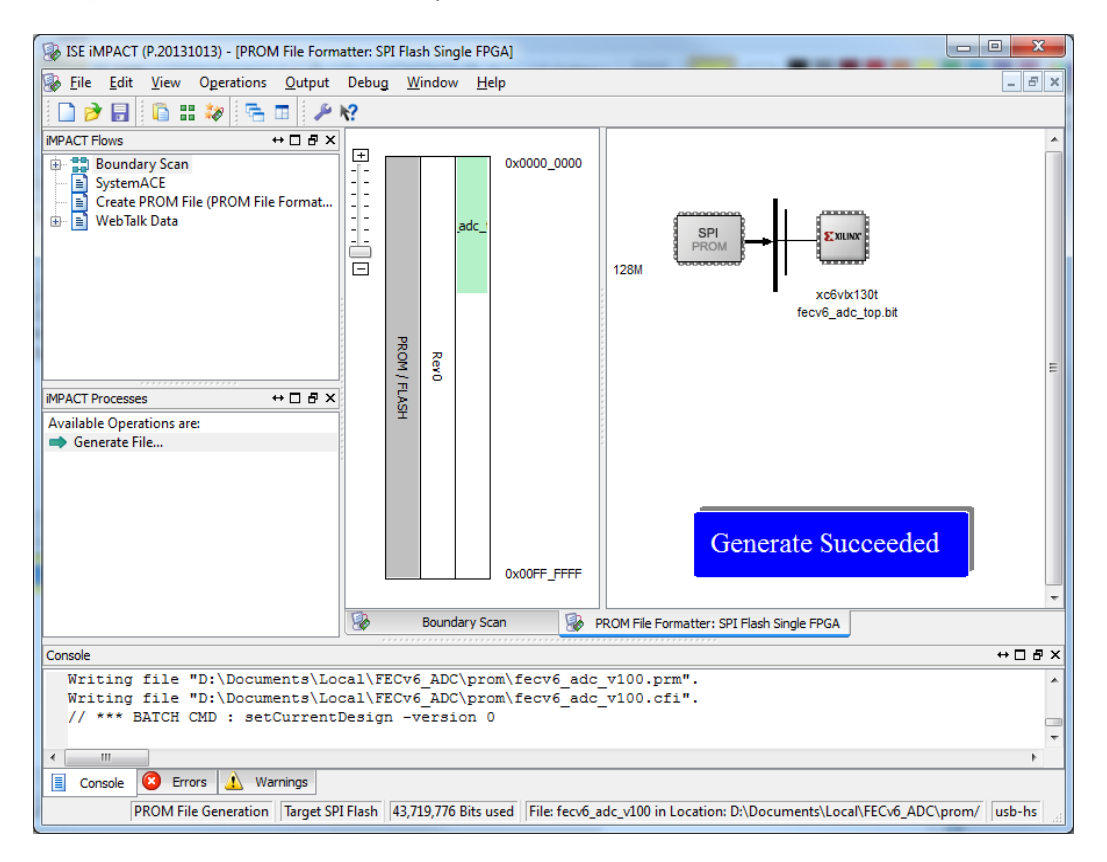

|                            |          |                                  | 3                            |          |      |
|----------------------------|----------|----------------------------------|------------------------------|----------|------|
| Coover Cocuments           | ▶ Lo     | cal ▶ FECv6_ADC ▶ prom           | ✓ <sup>4</sup> → Search prom |          | ٩    |
| Organize 🔻 Include in libr | ary 🔻    | Share with 💌 🛛 Burn 🛛 New folder |                              |          | 1 0  |
| 🔆 Favorites                | <b>^</b> | Name                             | Date modified                | Туре     | Size |
| 🧮 Desktop                  |          | fecv6_adc_v100.cfi               | 12/08/2014 17:43             | CFI File |      |
| 🗼 Downloads                |          | fecv6_adc_v100.mcs               | 12/08/2014 17:43             | MCS File | 14 6 |
| 💱 Dropbox                  | Ξ        | fecv6_adc_v100.prm               | 12/08/2014 17:43             | PRM File |      |
| 퉬 Local                    |          |                                  |                              |          |      |
| 🖳 Recent Places            |          |                                  |                              |          |      |
| 🚹 Google Drive             |          |                                  |                              |          |      |
|                            |          |                                  |                              |          |      |
| Cibraries                  |          |                                  |                              |          |      |
| Documents                  |          |                                  |                              |          |      |
| Dropbox                    |          |                                  |                              |          |      |
| J Music                    |          |                                  |                              |          |      |
| Pictures                   |          |                                  |                              |          |      |
| Subversion                 | ÷.       | •                                |                              |          | F.   |
| 3 items State: 🕉           | Share    | ed                               |                              |          |      |